# F<sup>---</sup> 富士電機 MONITOUCH EXPRESS

#### 横河電機ディジタル指示調節計UTAdvanced接続

第78号(2015年12月号)

#### モニタッチ 『V9シリーズ』と横河電機ディジタル指示調節計『UTAdvanced』接続によるメリット

- ・複数台(最大31台)のディジタル指示調節計の測定値をモニタリングできます。
- ・モニタッチから調節計の各種パラメータを設定・変更できるので、現場にパソコンを持ち込む必要がありません。
- ・あらかじめ指定する任意の周期で、測定値のロギングはもちろん、ロギングデータのCSV出力ができます。

### V9シリーズからPCレスでパラメータ設定

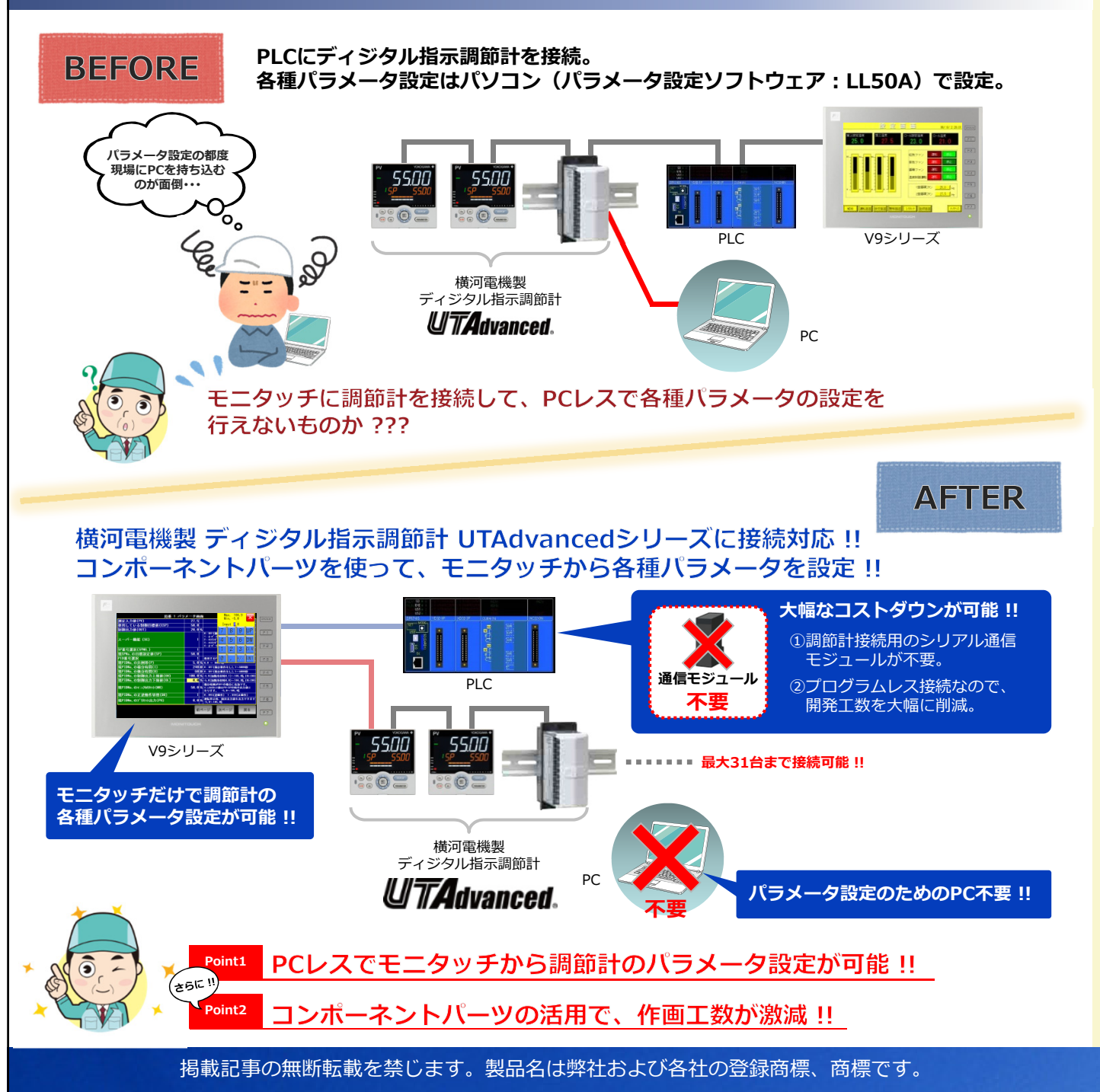

# F<sup>〇 富士電機</sup> MONITOUCH EXPRESS

## コントローラ間のゲートウェイとして機能

モニタッチをゲートウェイにして、UTAdvancedとPLC間でデータ転送ができます。 ※転送テーブルまたはマクロで実行します。

PLCとデータの読み書きができ、データ共有が可能です。

|          | 😫 🗁 🔒             | n v Series Editor for Windows Version 6. | 00 [ W:¥002] | )EXP 転送テーブル |              |                   |   |
|----------|-------------------|------------------------------------------|--------------|-------------|--------------|-------------------|---|
| <b>1</b> | ファイル              | ホーム 編集 表示 転送 システム設                       | ソール へ        | ルプ 編集       | スタイル ~ (     |                   |   |
|          | スクリーン             | [0] 編集 ( ) 📲 転送テーブル : PLC8[1] 編集         | ()           | ×           |              | テータ転送             |   |
| No.      | PLC8デバイス          | 名称                                       | データ形式        | → 転送先デバイス1  | → 転送先デバイス2 / | 98/00 BE1/52/-948 |   |
| 0        | 1:#D2001          | AD1.E A/D コンバータエラーステータス1                 | ワード          | 1:D00101    | \$400100     |                   | _ |
| 1        | 1:#D2002          | PV1.E_L1 第1 ループPV 入力エラーステータス             | ワード          | 1:D00102    | \$u00101     |                   |   |
| 2        | 1:#D2003          | PV_L1 第1 ループの測定入力値                       | ワード          | 1:D00108    | \$u00102     |                   |   |
| 3        | 1:#D2004          | CSP_L1 第1 ルーブで使用している制御目標値                | ワード          | 1:D00104    | \$u00103     |                   |   |
| 4        | 1:#D2005          | OUT_L1 第1 ルーブの制御出力値                      | ワード          | 1:D00105    | \$u00104     |                   |   |
| 5        | 1:#D2006          | H.OUT_L1 第1 ルーブ加熱側制御時の加熱側制御出力値           | ワード          | 1:D00106    | \$u00105     |                   |   |
| 6        | 1:#D2007          | C.OUT_L1 第1 ルーブ加熱側制御時の冷却側制御出力値           | ワード          | 1:D00107    | \$400106     |                   |   |
| 7        | 1: <b>#</b> D2008 | MOD_L1 第1 ループの運転モードステータス                 | ワード          | 1:D00108    | \$u00107     |                   |   |
| 8        | 1:#D2009          | PID_L1 第1 ループで使用しているPID 番号               | ワード          | 1:D00109    | \$u00108     |                   |   |
| 9        | 1:#D2010          | CSPNO. 使用している制御目標値番                      | ワード          | 1:D00110    | \$u00109     |                   |   |
| 10       | 1:#D2011          | ALM_L1 第1 ループの警報1-8 ステータス                | ワード          | 1:D00111    | \$u00110     | テーク転送             |   |
| 11       | 1:#D2012          | LA.ER ラダーエラーステータス                        | ワード          | 1:D00112    | \$u00111     |                   |   |
|          |                   | 【転送テーブル設定                                | ミイメ          | ージ】         |              |                   |   |

### 配置するだけでモニタ・パラメータ設定が可能

#### UTAdvanced専用のコンポーネントパーツをご用意しています。

コンポーネントパーツには、モニタや各種パラメータ設定に関する画面があらかじめ作成されて いるので、配置するだけですぐにご利用いただけます。

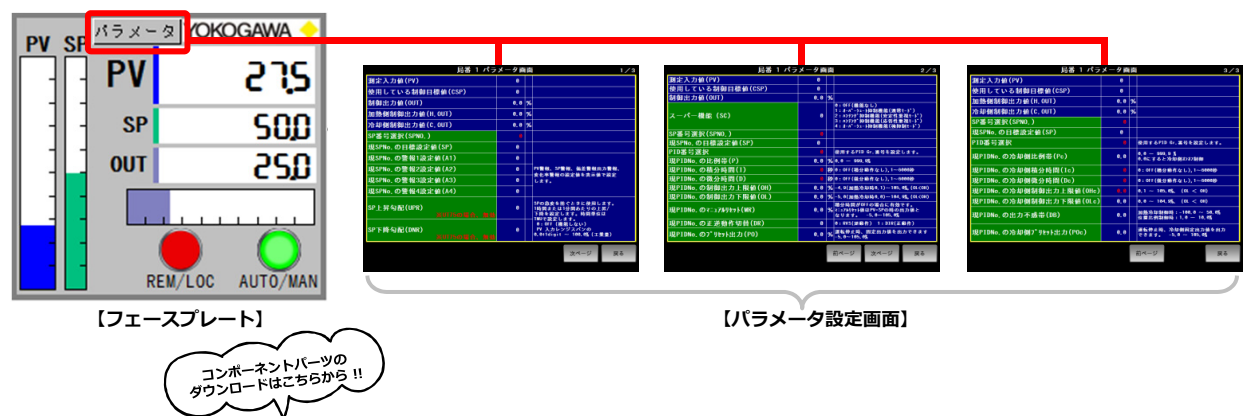

http://www.hakko-elec.co.jp/site/support/download-index.html

### 対応機種・ V-SFTバージョン

| 対象機種       | シリーズ                                  | V9シリーズ全機種 |  |  |  |  |  |  |  |
|------------|---------------------------------------|-----------|--|--|--|--|--|--|--|
| ~33K12K11  | 表示分解能                                 | SVGA、VGA  |  |  |  |  |  |  |  |
| 接続機器設定     | RTU)<br>BUS RTU)<br>BUS RTU)          |           |  |  |  |  |  |  |  |
| 対応エディタVer. | V-SFT Ver. 6.0.13.0以降                 |           |  |  |  |  |  |  |  |
| パーツの配置方法   | [パーツ] ⇒ [コンポーネントパーツ] ⇒ [温調器] から配置します。 |           |  |  |  |  |  |  |  |
|            |                                       |           |  |  |  |  |  |  |  |

パーツの操作手順、接続機器設定の変更方法については「横河電機UTAdvancedシリーズ操作説明書」を参照してください。 ※MONITOUCHフォルダ内の「Common¥Parts¥Components¥Jpn¥温調器」フォルダに格納されています。

| 【連絡先】 | 発紘電機株式会社     | TEL    | : | 0120-929-299                                                         |
|-------|--------------|--------|---|----------------------------------------------------------------------|
|       | モニタッチコールセンター | FAX    | : | ※ 携帯電話からは076-274-5130<br>076-274-5208<br>http://www.bakka.clos.co.in |
|       |              | E-Mail | : | gijyutsu1@hakko-elec.co.jp                                           |